#### 0 🖹 🔒 🔍 🍠 🗩 💉

♥ このページをブックマーク アプローチリストを作成 自動収集リストを登録 リストの抽出を行ってください。 BIZMAPS\_東京都23区\_△△業界\_1|BIZMAPS\_東京都23区\_△△業界\_2| アプローチリストの選択 1. 本人不在I 架電結果の選択 11 00001 商材名の選択 1. サンプルトーク| 台本の選択 1 検索条件をクリア 次へ

# ~指定した条件に一致したリストを自動収集するアプローチリストを作成する方法~

最終更新日:2025年4月23日

## 0 🖹 🔒 🎔 🤳 🗩 🌾

| アプローチリストを作成                          | <b>動収集リストを登</b> 録                           |
|--------------------------------------|---------------------------------------------|
|                                      |                                             |
| リストの抽出を行ってくださ                        | じい。                                         |
| <u>アプローチリストの選択</u><br><sup>クリア</sup> | BIZMAPS_東京都23区_△△業界_1 BIZMAPS_東京都23区_△△業界_2 |
| <u>架電結果の選択</u><br>クリア                | 本人不在                                        |
| <u>商材名の選択</u><br>クリア                 | 0000                                        |
| <u>台本の選択</u><br>クリア                  | サンプルトーク                                     |
|                                      | 検索条件をクリア 次へ                                 |

アプローチリスト、架電結果、商材、台本を指定し、 一致した条件で架電結果登録した際に、自動でアプローチリストに収集する方法をご案内致します。

例えば、本人不在先にまとめて架電をしたい場合などにご活用頂けます。

小中太

株式会社〇〇〇〇 | 〇〇 〇〇様

| 株式会社〇〇〇〇 | ▼ リスト ▼ アプローチ ▼ 制作 ▼ | 分析 × リード × MA × オンライン |                       | () 🖬 🕄                      | • | ی و | ø | \$ |
|----------|----------------------|-----------------------|-----------------------|-----------------------------|---|-----|---|----|
|          |                      |                       | 株式会社0000              |                             |   |     |   | ĺ  |
|          | アプローチ禁止リスト           | アプローチリスト一覧            |                       |                             |   |     |   |    |
|          | アプローチリスト設定           | アプローチリスト管理            | $\zeta_{\mathcal{D}}$ | News                        |   |     |   |    |
|          | データベース               | 掛け直しリスト               |                       |                             |   |     |   |    |
|          | 週間                   | CSVファイルの名寄せ           |                       |                             | > |     |   |    |
|          | アポイント                | アプローチリストご契約内容         | 0件                    |                             |   |     |   |    |
|          | 本人資料請求数              |                       | 0件                    | 1072-02-0101-0000000000     |   |     |   |    |
|          | 受付資料請求数              |                       | 0件                    | 1227-9-027941227- <b>88</b> | > |     |   |    |
|          | 全資料請求数               |                       | 0件                    |                             |   |     |   |    |
|          | 架電件数                 |                       | 0代                    |                             | > |     |   |    |

SalesCrowd

①まずは、上部ヘッダーメニューの「リスト」にカーソルを合わせ、
 ②「アプローチリスト」のメニューの中から、③「アプローチリスト登録」を選択します。

# アプローチリストを作成

アプローチ先の登録方法を選んでください。

※「リストライブラリー」と「SalesCrowdリスト」はご契約件数が消化されます。 [今月のダウンロード済み件数:500/5000]

| リストライブラリーから登録                                 | URLアクセス情報から登録           | CSVで登録                              |
|-----------------------------------------------|-------------------------|-------------------------------------|
| Webサイトに掲載されている法人リストから<br>条件を選択してアプローチリストを作成する | URLアクセス情報から収集したリストを作成する | 保有している企業データを取り込んで<br>アプローチリストを作成する  |
| SalesCrowdリストから登録                             | お問い合わせフォームから登録          | データベースから登録                          |
| SalesCrowdに格納されているリストから<br>アプローチリストを作成する      | お問い合わせフォームで収集したリストを作成する | データベース照会をしているリストから<br>アプローチリストを作成する |
|                                               |                         |                                     |

アプローチリストを作成画面に遷移します。

④「自動収集リストを登録」を選択します。

♥ このページをブックマーク

| リストの抽出を行ってください。    |          |    |    |
|--------------------|----------|----|----|
| <u>アプローチリストの選択</u> |          |    | li |
| <u>架電結果の選択</u>     |          |    | 1. |
| 商材名の選択             |          |    | 1. |
| 台本の選択              |          |    | 1. |
|                    | 検索条件をクリア | 次へ |    |

アプローチリストを作成 | 自動収集リストを登録画面に遷移します。

こちらの画面で、自動収集する条件を選択してきます。 ※条件は1つ以上選択する必要がございます。

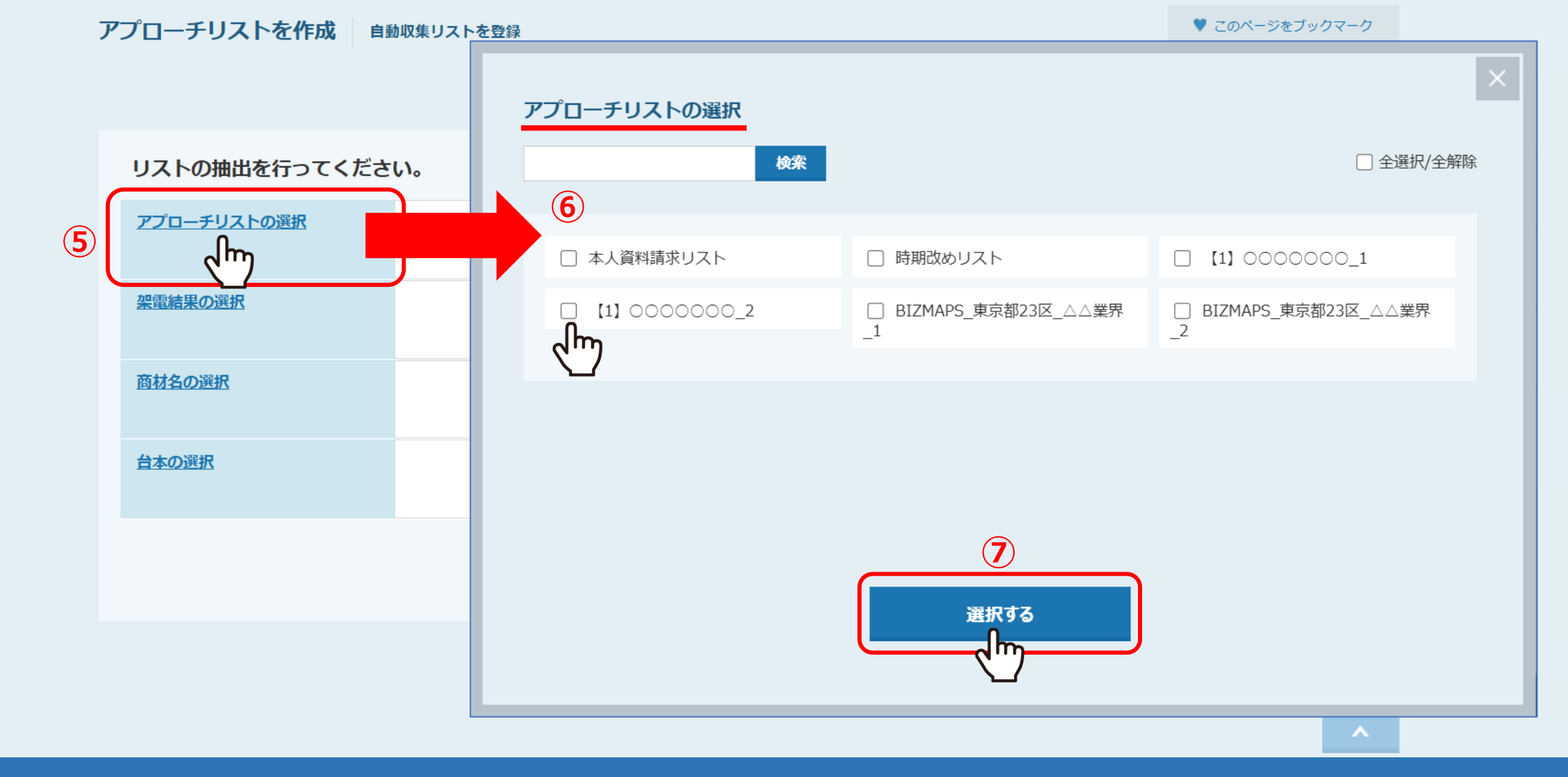

⑤「アプローチリストの選択」では、 登録済みの全アプローチリストの中から、アプローチリストを選択することができます。 ※アプローチリストを選択しない場合は、<u>全アプローチリストが自動収集の対象</u>となります。 ⑥自動収集の対象としたいアプローチリストにチェックを入れ、⑦「選択する」をクリックします。

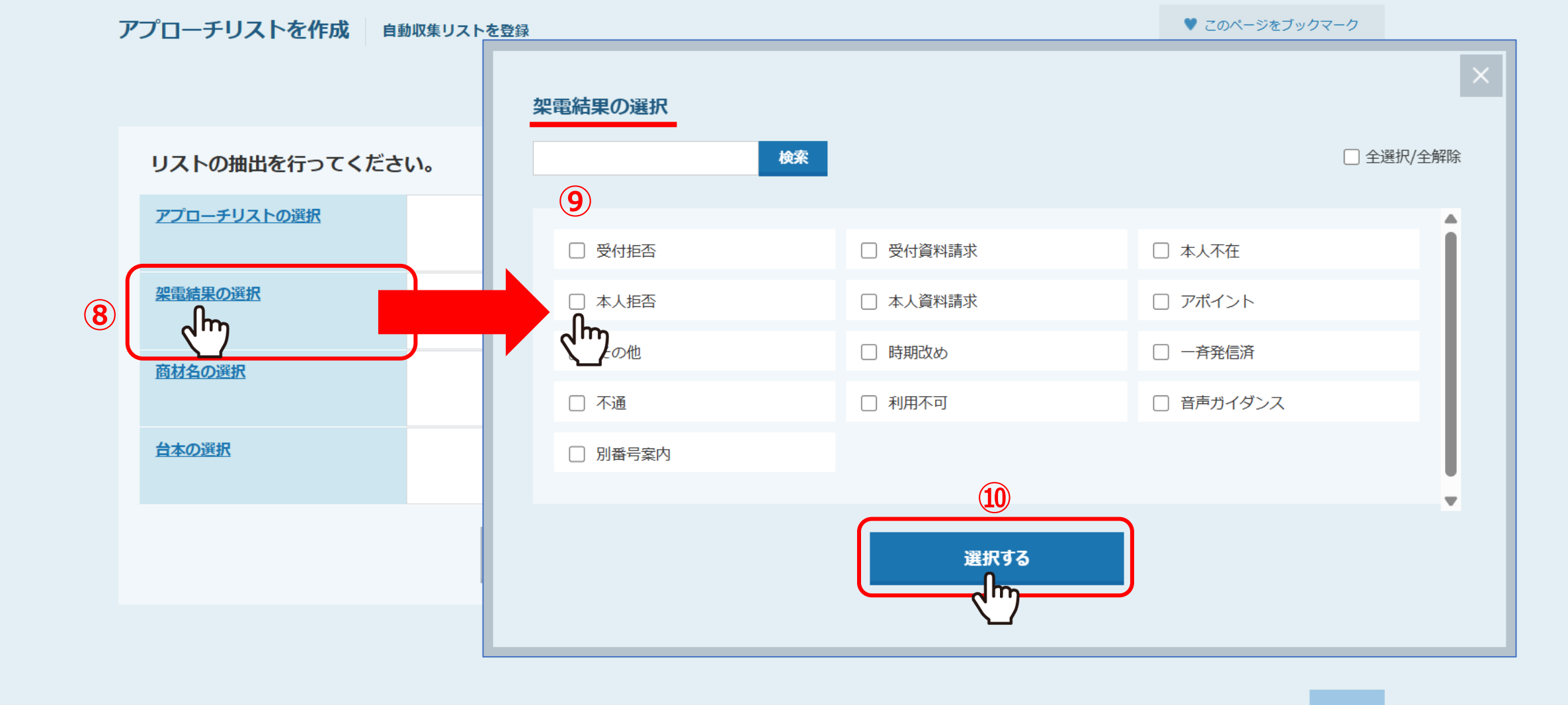

⑧「架電結果の選択」では、 アポイントなどの架電結果の中から、選択することができます。 ※架電結果を選択しない場合は、全架電結果が自動収集の対象となります。 ⑨自動収集の対象としたい架電結果にチェックを入れ、⑩「選択する」をクリックします。

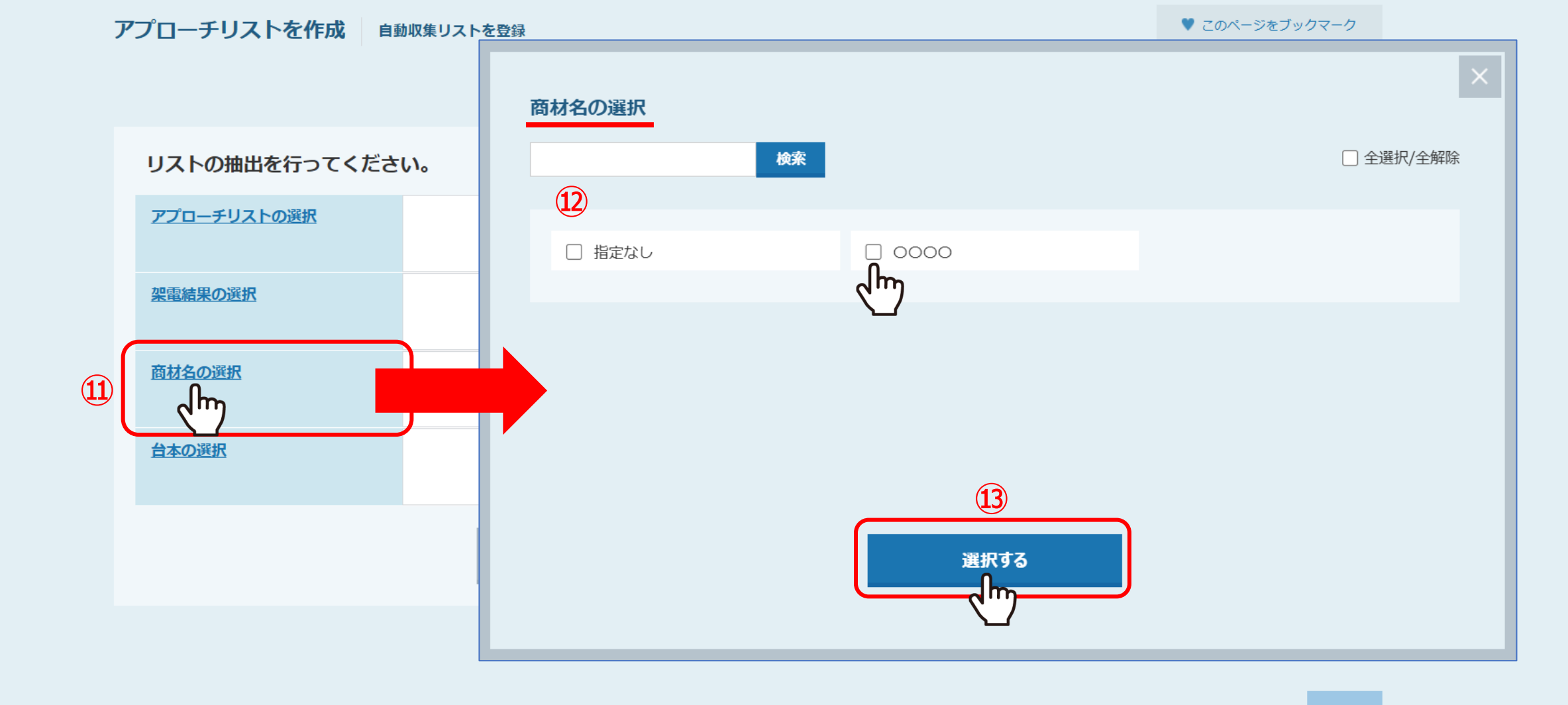

①「商材名の選択」では、
 歯車> 組織情報設定に登録された商材の中から、選択することができます。
 ※商材名を選択しない場合は、<u>全商材が自動収集の対象</u>となります。
 ②自動収集の対象としたい商材名にチェックを入れ、③「選択する」をクリックします。

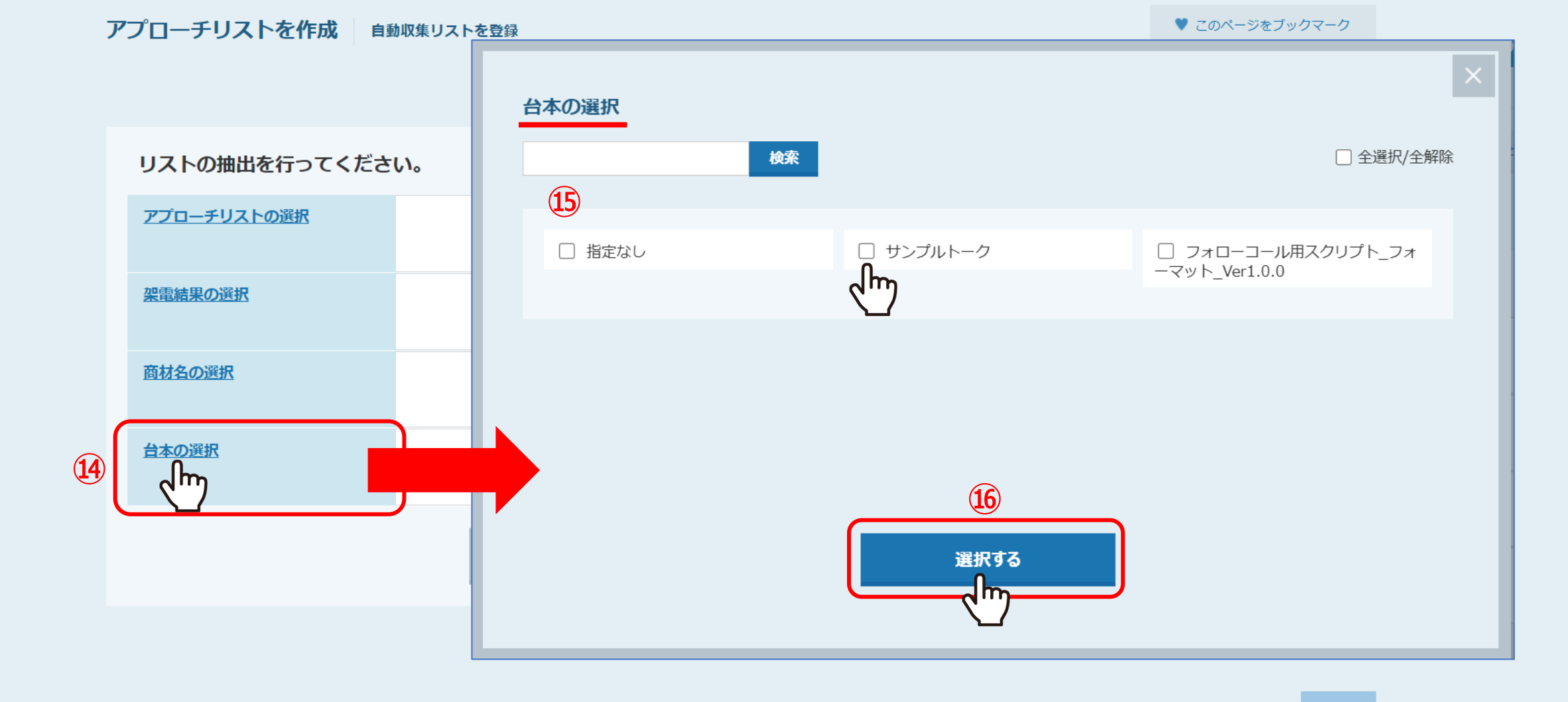

⑭「台本の選択」では、

アプローチ>電話アプローチ設定>歯車>台本一覧に登録された台本の中から、選択することができます。

※台本を選択しない場合は、全台本が自動収集の対象となります。

15自動収集の対象としたい台本にチェックを入れ、16「選択する」をクリックします。

※自動収集リストに対象となるのは、「台本として利用」が選択されている台本のみです。

## リストの抽出を行ってください。

| <u>アプローチリストの選択</u>   | BIZMAPS_東京都23区_△△業界_1 BIZMAPS_東京都23区_△△業界_2 |
|----------------------|---------------------------------------------|
| 梁電結果の選択              | 本人不在                                        |
| クリア                  |                                             |
| <u>商材名の選択</u><br>クリア | 0000                                        |
| 台本の選択                | サンプルトーク                                     |
| <u> クリア</u>          |                                             |
|                      |                                             |
|                      |                                             |

①条件の選択が完了したら、「次へ」をクリックします。

※条件は1つ以上選択する必要がございます。 また、既に同条件でアプローチリストを作成済みの場合は、同条件で作成することはできません。

### アプローチリストを作成 自動収集リストを登録

アプローチリストの詳細情報を入力してください。

| (18) | リスト名 診須  | 本人不在先リスト                                                                   |
|------|----------|----------------------------------------------------------------------------|
|      | プランニングタグ | דעד                                                                        |
|      |          | 部署                                                                         |
|      |          | レイヤー                                                                       |
|      |          | チャネル                                                                       |
|      |          | 着地                                                                         |
|      |          | 従業員数                                                                       |
|      |          | 切り口                                                                        |
|      | 商材名選択    | 未設定                                                                        |
|      | 対応担当者    | 選択 > ※<br>※アポイントを取得後、対応する担当者を選択して下さい。<br>※セミナー参加アポイント等、次の対応が不要な場合は、選択不要です。 |
|      | H=       | uet// /                                                                    |
|      |          | 戻る<br>最終確認へ                                                                |

次の画面では、アプローチリストの詳細情報を設定します。 19リスト名は必ず入力してください。 ※こちらの画面で設定した内容は、アプローチリスト一覧>編集より後から編集することが出来ます。 19設定が完了したら、「最終確認へ」をクリックします。

# アプローチリストを作成 自動収集リストを登録

アプローチリストの詳細情報を入力してください。

| リスト名     | 本人不在先リスト |            |  |
|----------|----------|------------|--|
| リスト属性    | アウトバウンド  |            |  |
| プランニングタグ | エリア      |            |  |
|          | 部署       |            |  |
|          | レイヤー     |            |  |
|          | チャネル     |            |  |
|          | 着地       |            |  |
|          | 従業員数     |            |  |
|          | 切り口      |            |  |
|          |          | 20         |  |
|          |          | 戻る<br>登録する |  |
|          |          |            |  |

確認画面に遷移します。

20問題無い場合は「登録する」をクリックします。

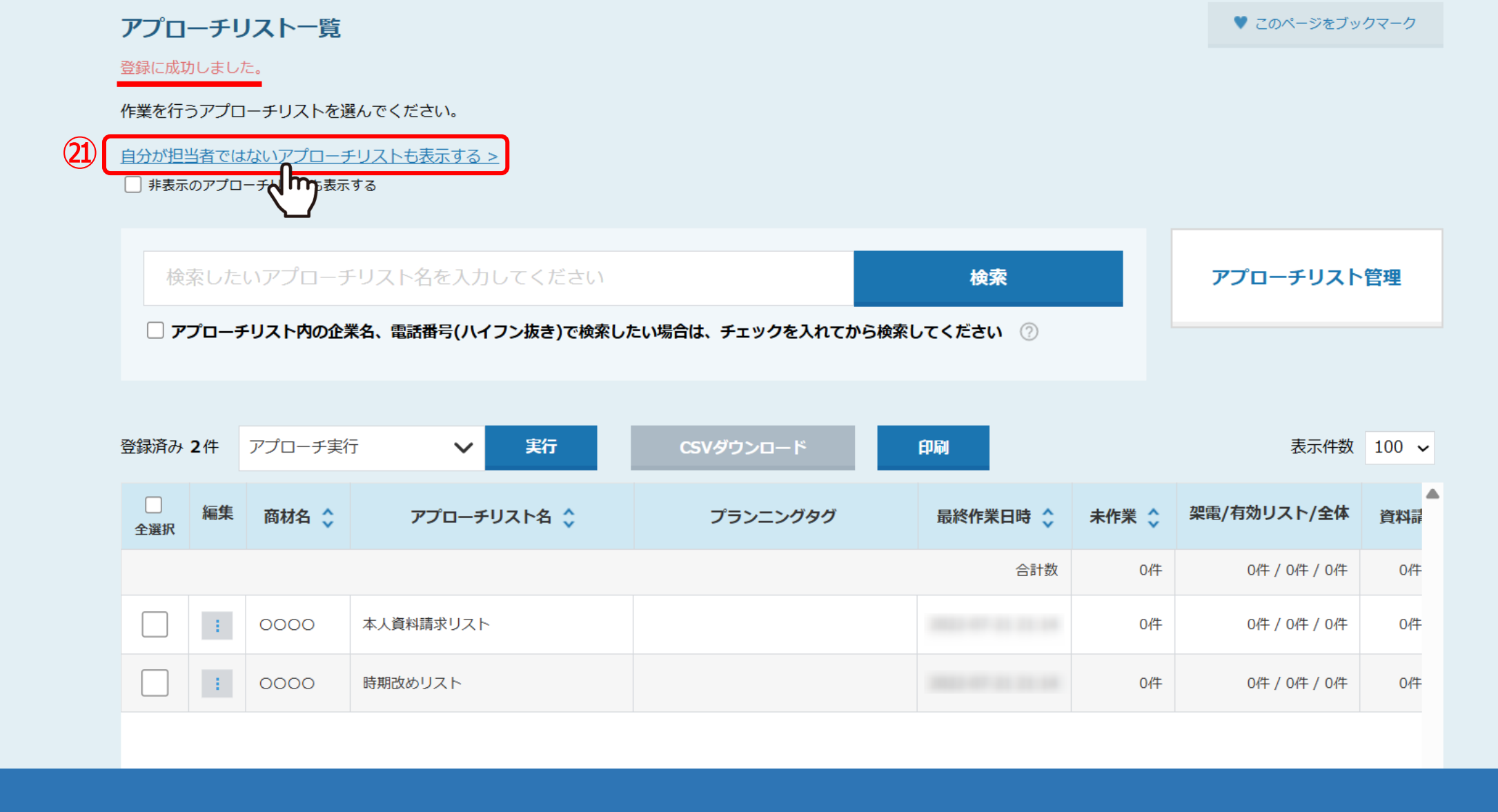

登録が完了すると、アプローチリスト一覧に追加されます。

22表示されない場合は、「自分が担当者ではないアプローチリストも表示する」をクリックします。

# 0 🖿 🗛 🎔 🤳 🗩 🌾

**アプローチリストを作成** 自動収集リストを登録 
Сのページをブックマーク

| リストの抽出を行ってくださ                        | い。                                          |
|--------------------------------------|---------------------------------------------|
| <u>アプローチリストの選択</u><br><sup>クリア</sup> | BIZMAPS_東京都23区_△△業界_1 BIZMAPS_東京都23区_△△業界_2 |
| <u>架電結果の選択</u><br>クリア                | 本人不在                                        |
| <u>商材名の選択</u><br>クリア                 | 0000                                        |
| <u>台本の選択</u><br>クリア                  | サンプルトーク                                     |
|                                      | 検索条件をクリア 次へ                                 |

![](_page_13_Picture_4.jpeg)

自動収集リストを作成前に結果登録したアプローチ先は追加されません。

# アプローチリスト一覧

作業を行うアプローチリストを選んでください。

自分が担当者のアプローチリストを表示する >

📃 非表示のアプローチリストも表示する

|     | 検        | 索した        | いアプローヺ   | Fリスト名を入力       | してください      |                 | 検索           |       | アプローチリスト            | 管理    |
|-----|----------|------------|----------|----------------|-------------|-----------------|--------------|-------|---------------------|-------|
|     | רע []    | プローチ       | ・リスト内の企う | 業名、電話番号(八4     | ′フン抜き)で検索しオ | こい場合は、チェックを入れてカ | から検索してください 🕜 |       |                     |       |
|     | 登録済み     | <b>7</b> 件 | アプローチ実行  | τ <b>γ</b>     | 実行          | CSVダウンロード       | 印刷           |       | 表示件数                | 100 🗸 |
|     | □<br>全選択 | 編集         | 商材名 🛟    | アプローチ          | リスト名 🛟      | プランニングタグ        | 最終作業日時 🛟     | 未作業 🛟 | 架電/有効リスト/全体         | 資料請   |
|     |          |            |          |                |             |                 | 合計数          | 1490件 | 11件 / 1488件 / 1501件 | 0件    |
|     |          | ÷          |          | 本人不在先リスト       |             |                 |              | 1件    | 0件 / 1件 / 1件        | 0件    |
| 22) |          |            | 0000     | BIZNAPS_東京都2   | 3区_△△業界_1   |                 |              | 200件  | 0件 / 200件 / 200件    | 0作    |
|     |          | 2          |          | ッ<br>IAPS_東京都2 | 3区_△△業界_2   |                 |              | 290件  | 10件 / 288件 / 300件   | 0/#   |
|     |          |            |          |                |             |                 |              |       |                     |       |

自動収集リストに設定した商材名と台本が、アプローチリストに設定されているか確認する場合は、 22アプローチリスト一覧で編集をクリックします。

# アプローチリストを編集

アプローチリストの詳細情報を入力してください。

|    | リスト名 必須    | BIZMAPS_東京都23区_ $\triangle$ 業界_1                                 |
|----|------------|------------------------------------------------------------------|
|    | アプローチリスト一覧 | ✓ 表示する                                                           |
|    | リスト属性      | アウトバウンド                                                          |
|    | プランニングタグ   | INT INT INT INT INT INT INT INT INT INT                          |
|    |            | 部署                                                               |
|    |            | レイヤー                                                             |
|    |            | チャネル                                                             |
|    |            | 着地                                                               |
|    |            | 従業員数                                                             |
|    |            | 切り口                                                              |
| 23 | 商材名選択      | ٥٥٥٥ <b>č</b>                                                    |
|    |            | 選択 >                                                             |
|    | 対応担当者      | ※アポイントを取得後、対応する担当者を選択して下さい。<br>※セミナー参加アポイント等、次の対応が不要な場合は、選択不要です。 |
|    | 担当者        | 選択 >                                                             |
|    |            |                                                                  |

アプローチリストを編集画面に遷移します。

23「商材名選択」で、商材を確認・変更することができます。

![](_page_16_Figure_0.jpeg)

@「台本/参考資料」で、台本を確認・変更することができます。

自動収集リストに対象となるのは、「台本として利用」が選択されている台本のみです。

③商材、台本を変更した場合は、「最終確認へ」をクリックし、次の画面で「登録する」をクリックします。

![](_page_17_Picture_0.jpeg)

20商材を編集・追加したい場合は、歯車メニューから「アカウント設定」を選択し、 「組織情報設定」をクリックします。

| ŚП  | ()<br>() | 唐    | 요물   | ሆነ         | ÷ |
|-----|----------|------|------|------------|---|
| 10H | 1140     | IFJA | FIXP | <b>X</b> / |   |

| クライアントID | CA        |           |     |          |    |  |
|----------|-----------|-----------|-----|----------|----|--|
| 組織名 必須   | 株式会社0000  |           |     |          |    |  |
| フリガナ 必須  | テスト       |           |     |          |    |  |
| 住所多须     | 000 - 000 | 00        |     |          |    |  |
|          | 商材名       | 0000      |     |          |    |  |
|          | 単価(円)     | 0         |     |          |    |  |
|          | 最低受注率(%)  | 4 平均受注率(% | ) 9 | 最高受注率(%) | 14 |  |
| 商材名設定必須  | 商材名       |           |     | ×        |    |  |
|          | 単価(円)     | 0         |     |          |    |  |
|          | 最低受注率(%)  | 4 平均受注率(% | ) 9 | 最高受注率(%) | 14 |  |
|          |           |           |     |          |    |  |
| メールCC先   | + 追加      |           |     |          |    |  |

組織情報設定画面に遷移します。

商材名設定で、登録済みの商材名を確認・編集できます。 ②新規追加する場合は、「+追加」をクリックします。 組織情報設定

| イアントID       CA         A       株式会社0000         方<       テスト       |
|---------------------------------------------------------------------|
| A 必須       株式会社0000         ガナ 必須       テスト                         |
| デスト<br>- 0000 - 0000                                                |
| 000 - 0000                                                          |
|                                                                     |
| <u>必須</u><br>0000                                                   |
| 野····································                               |
| 戦号                                                                  |
|                                                                     |
| שלא איז איז איז איז איז איז איז איז איז אי                          |
| 皆メールアドレス 必須                                                         |
|                                                                     |
| <ul> <li>・業種 パー・パイス &gt; 十業・経営 ・ パーパブ &gt; 経営支持・・ パー企業支援</li> </ul> |
| 28<br>登録する                                                          |
|                                                                     |

28商材名を編集・追加した場合は、 画面下部の「登録する」をクリックします。

![](_page_20_Picture_0.jpeg)

![](_page_20_Figure_3.jpeg)

29台本を編集・追加したい場合は、上部ヘッダーメニューの「アプローチ」から「電話アプローチ設定」を選択し、 「台本一覧」をクリックします。

| 台本一 | 覧 | ? |
|-----|---|---|
|     |   |   |

|                  | 台本自動作成 | 台本アップロード | 台本シナリオ作成 |
|------------------|--------|----------|----------|
|                  |        |          |          |
| 検索したい項目を入力してください |        |          | 検索       |

該当件数 1件

# 表示件数 20 🖌

| 編集 | 削除 | 複製 | 紐付け | 台本名 🛟   | サービス 🛟 | עגר ≎                 | 種別 💲   | 作成日 🛟 | 更新日 |
|----|----|----|-----|---------|--------|-----------------------|--------|-------|-----|
|    | ×  |    | Ø   | サンプルトーク | 0000   | BIZMAPS_東京都23区_△△業界_1 | 自作シナリオ |       |     |

台本一覧に遷移します。

台本の編集・削除・新規作成を進めてください。